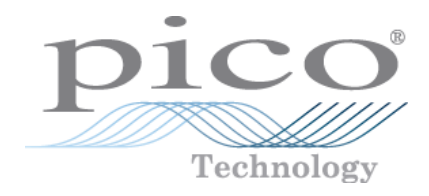

# PicoLog<sup>®</sup> CM3

current data logger

User's Guide

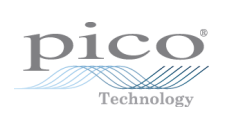

## Contents

| 1 Welcome                                      | 1   |
|------------------------------------------------|-----|
| 2 General information                          | 2   |
| 1 Conformance                                  | . 2 |
| 2 Software license conditions                  | . 2 |
| 3 Trademarks                                   | . 2 |
| 4 Warranty                                     | . 3 |
| 5 Minimum system requirements                  | . 4 |
| 6 Long term support                            | . 4 |
| 3 Getting started                              | 5   |
| 1 Connecting the data logger                   | . 5 |
| 2 Checking the installation and Ethernet setup | . 7 |
| 4 Product information                          | 9   |
| 1 Pack contents                                | . 9 |

T

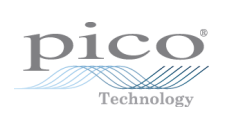

# 1 Welcome

Thank you for buying a PicoLog CM3 current data logger from Pico Technology!

The PicoLog CM3 is a three-channel, high-resolution current data logger for monitoring current on up to three channels. With high accuracy and low noise it is ideal for recording data from three-phase supplies. The USB and Ethernet interfaces allow the logger to be used as a USB-only device, as a USB-powered device with Ethernet interface, or as a Powerover-Ethernet (PoE) device. Using the Ethernet interface, the PicoLog CM3 can be located anywhere on a LAN or on the internet.

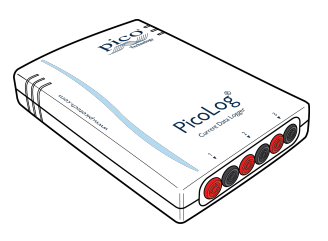

This guide describes the physical properties of the logger.

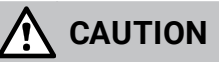

For safety information, please read the Quick Start Guide supplied with the data logger. For the most recent version of the Quick Start Guide, please download it from our website <u>here</u>.

# 2 General information

## 2.1 Conformance

The PicoLog CM3 data logger complies with CE marking regulations and FCC Part 15 Subpart B.

For more information, please refer to your product's EU Declaration of Conformity, available for download from <u>Picolog CM3 manuals.</u>

## 2.2 Software license conditions

**Grant of license.** The material contained in this release is licensed, not sold. Pico Technology Limited ('Pico') grants a license to the person who installs this software, subject to the conditions listed below.

**Access.** The licensee agrees to allow access to this software only to persons who have been informed of and agree to abide by these conditions.

**Usage.** The software in this release is for use only with Pico products or with data collected using Pico products.

**Copyright.** Pico claims the copyright of and reserves the rights to all material (software, documents etc.) contained in this release.

**Liability.** Pico and its agents shall not be liable for any loss or damage, howsoever caused, related to the use of Pico equipment or software, unless excluded by statute.

**Fitness for purpose.** No two applications are the same, so Pico cannot guarantee that its equipment or software is suitable for a given application. It is therefore the user's responsibility to ensure that the product is suitable for the user's application.

**Mission-critical applications.** Because the software runs on a computer that may be running other software products, and may be subject to interference from these other products, this license specifically excludes usage in 'mission-critical' applications, for example life-support systems.

**Viruses.** This software was continuously monitored for viruses during production. However, the user is responsible for virus checking the software once it is installed.

**Support.** No software is ever error-free, but if you are dissatisfied with the performance of this software, please contact our technical support staff.

## 2.3 Trademarks

*Pico Technology, PicoLog* and *PicoScope* are trademarks of Pico Technology Ltd, registered in the United Kingdom and other countries.

*PicoLog, PicoScope* and *PicoTechnology* are registered in the U.S. Patent and Trademark Office.

*Linux* is the registered trademark of Linus Torvalds, registered in the U.S. and other countries.

macOS is a trademark of Apple Inc., registered in the U.S. and other countries.

*Windows* is a registered trademark or trademark of Microsoft Corporation, registered in the U.S. and other countries.

## 2.4 Warranty

Pico Technology **warrants** upon delivery, and for a period of 5 years unless otherwise stated from the date of delivery, that the Goods will be free from defects in material and workmanship.

Pico Technology shall not be liable for a breach of the warranty if the defect has been caused by fair wear and tear, willful damage, negligence, abnormal working conditions or failure to follow Pico Technology's spoken or written advice on the storage, installation, commissioning, use or maintenance of the Goods or (if no advice has been given) good trade practice; or if the Customer alters or repairs such Goods without the written consent of Pico Technology.

## 2.5 Minimum system requirements

To ensure that your PicoLog CM3 operates correctly, you must have a computer with at least the minimum system requirements to run one of the supported operating systems, as shown in the following table. The performance of the data logger will be better with a more powerful PC.

| Item             | Specification                                                                                                    |
|------------------|----------------------------------------------------------------------------------------------------|
| Operating system | Windows 7, Windows 8, Windows 10 32-bit and 64-bit versions.<br>Software is also available for Linux and macOS 64-bit operating systems. |
| Processor        |                                                                                                    |
| Memory           | As required by the operating system                                                                                                    |
| Free disk space  |                                                                                                    |
| Ports            | USB 2.0 full speed (USB 1.1 and 3.1 compatible) and Ethernet 10Base-T                                                                    |

## 2.6 Long term support

Software upgrades and beta versions are available to download from our <u>www.picotech.com</u>. You can also call or email our technical specialists for support, or visit our <u>www.picotech.com/support</u>. All of these services are available free of charge for the lifetime of the product.

# 3 Getting started

## 3.1 Connecting the data logger

Before you connect your logger, you must install the PicoLog data logging software from <u>www.picotech.com/downloads</u>.

Diagrams

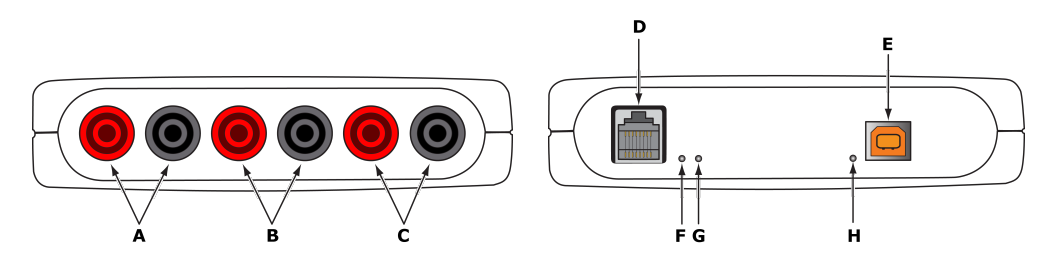

- A: Signal and ground\* connection sockets for current clamp 1
- B: Signal and ground\* connection sockets for current clamp 2
- C: Signal and ground\* connection sockets for current clamp 3
- D: Ethernet port
- E: <u>USB port</u>
- F: Ethernet Data indicator Flashes to indicate Ethernet data transfer.
- G: Ethernet Link indicator On when Ethernet port connected to an active device.
- H: Power/Status indicator On when power is applied. Flashes to indicate conversion in progress.

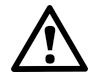

\*Ground is provided via electrical connection to the USB ground

### **USB** connection

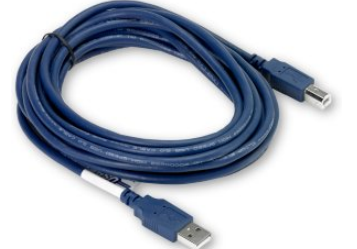

To use the PicoLog CM3 with its USB connection, connect the USB port on the rear of the device to a USB port on your computer using the cable provided.

### Ethernet port connection

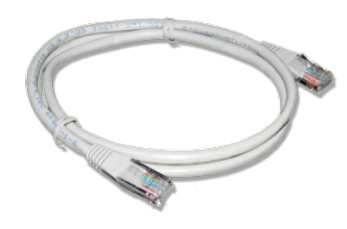

Before connecting to the PicoLog CM3's Ethernet port, you must first configure the Ethernet settings as explained under "<u>Checking the</u> <u>installation and Ethernet setup</u>" below:

#### LAN connection

To use the PicoLog CM3 on a local-area network (LAN), connect it to your network switch or network router using the Ethernet cable provided.

#### **Direct connection**

You can also connect the PicoLog CM3 directly to the network port on your computer. For this connection, you will need to use an Ethernet crossover cable (not supplied).

#### Power over Ethernet (PoE)

The PicoLog CM3 can obtain its power from the Ethernet port as a Powered Device (PD) according to the PoE standard (802.3af). To use this feature, you must connect the unit to Power Sourcing Equipment (PSE) such as a network switch, router or power injector that also supports the PoE standard. Any standard Ethernet cable up to 100 m (about 328 ft) in length can be used.

Note: Ethernet is only available with the Windows operating system.

### Current clamp connection

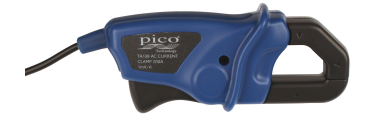

The PicoLog CM3 is compatible with Pico Technology TA138 current clamps.

Each current clamp has both a red and a black 4 mm connector, which plug directly into the red and black connections on the front panel of the PicoLog CM3.

Once the current clamp(s) are connected, they are easily fitted around a supply cable by use of the lever on the edge of the clamp to open the jaws. The jaws should close around the cable completely to ensure that a current measuring circuit is made.

## 3.2 Checking the installation and Ethernet setup

- 1. Connect the unit to your computer using the USB port.
- 2. Run the PicoLog software by selecting the PicoLog icon on your desktop:

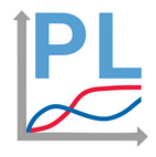

PicoLog icon

3. The PicoLog CM3 will appear in the **Devices** menu:

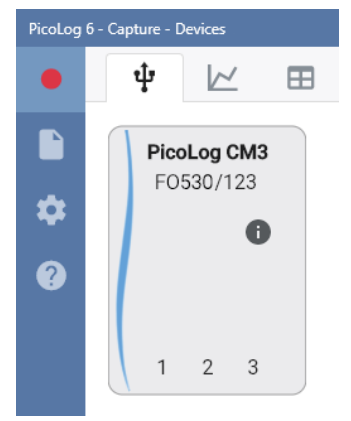

4. To configure a data logging channel, select a channel (1, 2 or 3) on the PicoLog image and complete the channel set up dialog box (in this case, channel 1). Setup options include a Label name, Color, Sample interval, Input type and, under Advanced options, Custom scaling:

| F0530/1 <b>23 - Channel 1</b> |           |          |             |
|-------------------------------|-----------|----------|-------------|
| Label                         | Channel 1 |          |             |
| Colour                        |           |          |             |
| Sample interval               | 1         |          | second 🔻    |
| Input type                    | TA138 200 | 0A clamp | •           |
| Advanced options 🔻            |           | Cancel   | Add channel |

To make the configuration of multiple channels easier, hold Ctrl (Windows and Linux) or cmd (macOS) and click on the channels to be configured. Then release Ctrl (or cmd) and click one of the channels or press Enter to display the channel setup dialog box.

- 5. Click Add channel
- 6. When the channel is added, the **Devices** menu will show channel 1 (blue) configured on the PicoLog CM3 and listed in the **Channels and Axes** list:

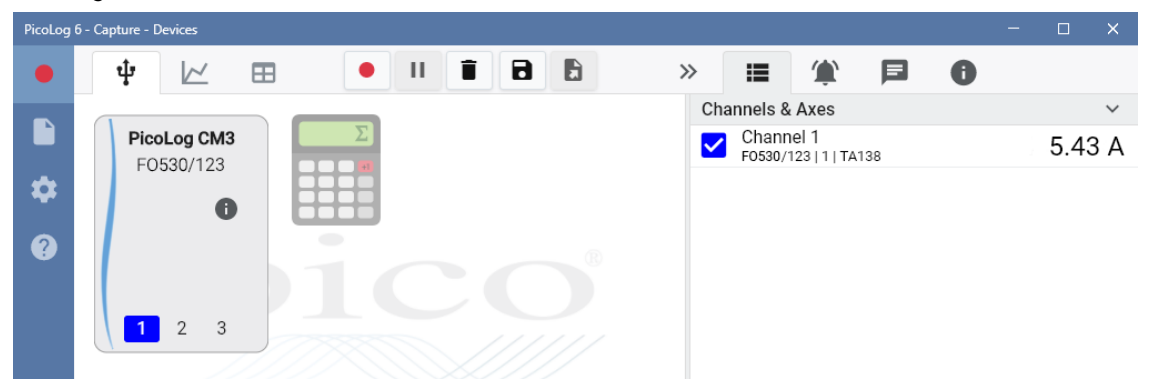

7. To set up Ethernet, click on the "i" icon on the PicoLog CM3 to display the Ethernet settings dialog. The data logger must be connected to USB in order to change the Ethernet configuration. Ethernet is only available with Windows operating system:

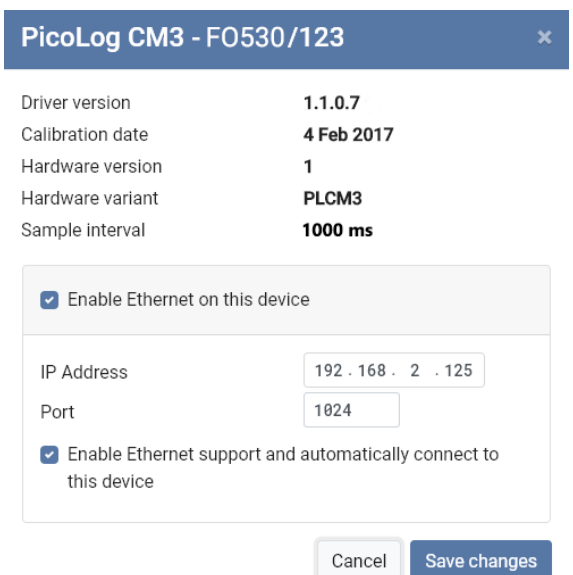

- 8. Click Save changes
- 9. Click the red **Start recording** button and choose a **Capture** setting of either **Unlimited** or **Fixed length**. Don't forget to ensure there is sufficient PC storage capacity. Then click **Start capture**:

| Capture Settings        |              |         |               |  |
|-------------------------|--------------|---------|---------------|--|
| Unlimited length        |              |         |               |  |
| • Fixed le              | ength        |         |               |  |
| After                   | 1            | \$      | hour •        |  |
| Ove                     | erwrite olde | st data |               |  |
| <ul> <li>Sto</li> </ul> | p capture    |         |               |  |
|                         |              | Cancel  | Start capture |  |

#### Power-saving tip

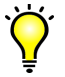

If you wish to stop using the PicoLog CM3 in Ethernet mode, uncheck **Enable Ethernet on this device** to disable its Ethernet port. This reduces the power consumption of the device when used in USB mode.

#### **Ethernet and USB**

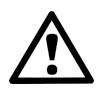

Do not use the PicoLog CM3 in USB mode when it is being powered by Power-over-Ethernet (PoE). This could cause the unit to radiate electromagnetic energy outside the limits permitted by FCC and EU regulations, and could also cause it to produce spurious measurements. It will not, however, cause permanent damage to the unit.

### 9

# 4 Product information

## 4.1 Pack contents

Please check that your PicoLog CM3 pack contains the following items:

| PP803 - CM3 with 3 x 200 A AC current clamps |              |                                 |  |
|----------------------------------------------|--------------|---------------------------------|--|
| Quantity                                     | Reorder code | Description                     |  |
| 1                                            | -            | PicoLog CM3 current data logger |  |
| 3                                            | TA138        | AC current clamp                |  |
| 1                                            | MI106        | USB lead                        |  |
| 1                                            | TA076        | Ethernet patch cable            |  |
| 1                                            | D0112        | USB installation guide          |  |

| PP815 - Three-channel current data logger |              |                                 |  |
|-------------------------------------------|--------------|---------------------------------|--|
| Quantity                                  | Reorder code | Description                     |  |
| 1                                         | -            | PicoLog CM3 current data logger |  |
| 1                                         | MI106        | USB lead                        |  |
| 1                                         | TA076        | Ethernet patch cable            |  |
| 1                                         | D0112        | USB installation guide          |  |

United Kingdom headquarters:

Pico Technology James House Colmworth Business Park ST NEOTS Cambridgeshire PE19 8YP United Kingdom

Tel: +44 (0) 1480 396 395

sales@picotech.com support@picotech.com

www.picotech.com

North America head office:

Pico Technology 320 N Glenwood Blvd Tyler Texas 75702 United States

Tel: +1 800 591 2796

sales@picotech.com support@picotech.com Asia-Pacific head office:

Pico Technology Room 2252, 22/F, Centro 568 Hengfeng Road Zhabei District Shanghai 200070 PR China

Tel: +86 21 2226-5152

pico.china@picotech.com

### plcm3.en r3 2019-04-29 Copyright © 2019 Pico Technology Ltd. All rights reserved.